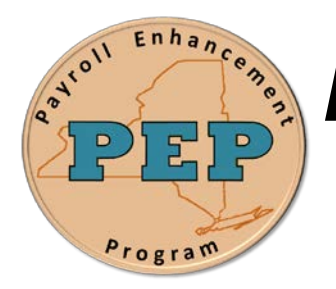

## Payroll Enhancement Program Office of the State Comptroller Bureau of State Payroll Services

Date: 12/4 Job Aid No. AU-01

# **Deleting and Renaming Queries**

#### **Deleting Queries**

Check the box/s under the **Select** column for the query/s you would like to delete. Click the **Action** dropdown list to choose **Delete Selected** and then click the **Go** button.

| 10     | *Folder View All Folde | rs 💙                   |         |               |             |              |                 |               |                         |
|--------|------------------------|------------------------|---------|---------------|-------------|--------------|-----------------|---------------|-------------------------|
| Ch     | eck All Unchec         | k All                  | *Action | Delete Select | ed          | ✓ Go         | -               | _             |                         |
| QUYY   |                        |                        |         | Choose        |             | Find   V     | <u>iew 30  </u> | 21            | First 🚺 1-4 of 4 🚺 Last |
| Select | Query Name             | Descr                  | Owner   | Copy to User  | ed          | <u>ın to</u> | Run to<br>Excel | Run to<br>XML | <u>Schedule</u>         |
|        | PSS_ACTIVE_STAFF       | ACTIVE STAFF           | Private | Move to Folde | r<br>       | TML          | Excel           | <u>XML</u>    | Schedule                |
|        | PSS_IND_CURRENT_ROW    | CURRENT_JOB_ROW        | Private | Rename Sele   | Ealt        | HTML         | Excel           | <u>XML</u>    | Schedule                |
|        | PSS_IND_JOB_RECORD     | INDIVIDUAL CURRENT ROW | Private |               | <u>Edit</u> | HTML         | Excel           | <u>XML</u>    | Schedule                |

Selecting multiple queries to delete:

|          | ь.    | *Folder View All Folde | rs 😽 🗸                 |                          |               |             |                    |                 |                             |                 |
|----------|-------|------------------------|------------------------|--------------------------|---------------|-------------|--------------------|-----------------|-----------------------------|-----------------|
|          | Ch    | eck All Unchec         |                        | *Action                  | Delete Select | ted         | ✓ Go               | -               | _                           |                 |
| Qurry    |       |                        |                        | Choose<br>Add to Eavorit | 00            | Find   V    | <u>iew 30  </u>    |                 | First 💶 1-4 of 4 🚺 Last     |                 |
| <u>s</u> | elect | Query Name             | Descr                  | Owner                    | Copy to User  | ed          | <u>ın to</u><br>ML | Run to<br>Excel | <u>Run to</u><br><u>XML</u> | <u>Schedule</u> |
| [        | •     | PSS_ACTIVE_STAFF       | ACTIVE STAFF           | Private                  | Move to Folde | r           | TML                | Excel           | <u>XML</u>                  | <u>Schedule</u> |
| [        | ✓     | PSS_IND_CURRENT_ROW    | CURRENT_JOB_ROW        | Private                  | Rename Sele   | Ealt        | HTML               | Excel           | XML                         | Schedule        |
| [        |       | PSS_IND_JOB_RECORD     | INDIVIDUAL CURRENT ROW | Private                  |               | <u>Edit</u> | HTML               | Excel           | <u>XML</u>                  | Schedule        |

### **Renaming Queries**

Check the box/s under the **Select** column for the query/s you would like to rename. Click the **Action** dropdown list to choose **Rename Selected** and then click the **Go** button.

|        | *Folder View All Folde | rs 💙            |         |                                 |                             |                        |                             |                         |
|--------|------------------------|-----------------|---------|---------------------------------|-----------------------------|------------------------|-----------------------------|-------------------------|
| Ch     | eck All Unchec         |                 | *Action | Choose 🗸 🗸                      | Go                          | -                      | _                           |                         |
| Q(17/y |                        |                 |         | Choose                          | Find   V                    | iew 30   🖟             |                             | First 💶 1-4 of 4 🕨 Last |
| Select | Query Name             | Descr           | Owner   | Copy to User<br>Delete Selected | <u>ın to</u><br>T <u>ML</u> | <u>Run to</u><br>Excel | <u>Run to</u><br><u>XML</u> | <u>Schedule</u>         |
|        | PSS_ACTIVE_STAFF       | ACTIVE STAFF    | Private | Move to Folder                  | <u>rml</u>                  | Excel                  | <u>XML</u>                  | <u>Schedule</u>         |
|        | PSS_IND_CURRENT_ROW    | CURRENT_JOB_ROW | Private | Rename Selected                 | <b>P</b> ML                 | Excel                  | XML                         | Schedule                |

Type the new name in the **New Name** field and click the **OK** button.

#### **Rename Queries**

| Enter new names for the queries on the right. |              |                                   |  |  |  |  |  |  |
|-----------------------------------------------|--------------|-----------------------------------|--|--|--|--|--|--|
| Rename Queries                                | Personalize  | Find   🖾   🏭 First 🚺 1 o 1 🖸 Last |  |  |  |  |  |  |
| Query Name                                    | <u>Owner</u> | New Name                          |  |  |  |  |  |  |
| PSS_ACTIVE_STAFF                              | Private      | P91_PSS_ACTIVE_STAFF              |  |  |  |  |  |  |
| OK Cancel                                     |              |                                   |  |  |  |  |  |  |

Selecting multiple queries to rename:

| Search Results               |               |                      |                        |                            |                |                     |                               |                               |                             |                 |
|------------------------------|---------------|----------------------|------------------------|----------------------------|----------------|---------------------|-------------------------------|-------------------------------|-----------------------------|-----------------|
| *Folder View All Folders 🗸   |               |                      |                        |                            |                |                     |                               |                               |                             |                 |
| Check All Uncheck All Action |               | Delete Selected 🔽 Go |                        |                            |                |                     |                               |                               |                             |                 |
| QUy                          |               |                      |                        | Choose<br>Add to Eavorites |                | Find   Vi           | Find   <u>View 30</u>   🗷   📶 |                               | First 🚺 1-4 of 4 🕨 Last     |                 |
|                              | <u>Select</u> | Query Name           | Descr                  | <u>Owner</u>               | Copy to User   | d                   | <u>ın to</u><br>T <u>ML</u>   | <u>Run to</u><br><u>Excel</u> | <u>Run to</u><br><u>XML</u> | <u>Schedule</u> |
|                              |               | PSS_ACTIVE_STAFF     | ACTIVE STAFF           | Private                    | Move to Folder |                     | <u>FML</u>                    | <u>Excel</u>                  | <u>XML</u>                  | Schedule        |
|                              |               | PSS_IND_CURRENT_ROW  | CURRENT_JOB_ROW        | Private                    | Rename Selec   | cled<br><u>Eqil</u> | HIML                          | Excel                         | <u>XML</u>                  | Schedule        |
|                              |               | PSS_IND_JOB_RECORD   | INDIVIDUAL CURRENT ROW | Private                    | Į              | <u>Edit</u>         | HTML                          | Excel                         | <u>XML</u>                  | Schedule        |

All selected queries can be renamed simultaneously. Type each new name in the **New Name** field and click the **OK** button.

-

#### **Rename Queries**

Enter new names for the queries on the right.

| Rename Queries      | Personali | ze   Find   🖓   🖩 First 🖾 1-3 of 3 💟 Lat |
|---------------------|-----------|------------------------------------------|
| Query Name          | Owner     | New Name                                 |
| PSS_ACTIVE_STAFF    | Private   | Q91_PSS_ACTIVE_STAFF                     |
| PSS_IND_CURRENT_ROW | Private   | Q91_PSS_IND_CURRENT_ROW                  |
| PSS_IND_JOB_RECORD  | Private   | Q91_PSS_IND_JOB_RECORD                   |
| OK Cancel           | -         |                                          |